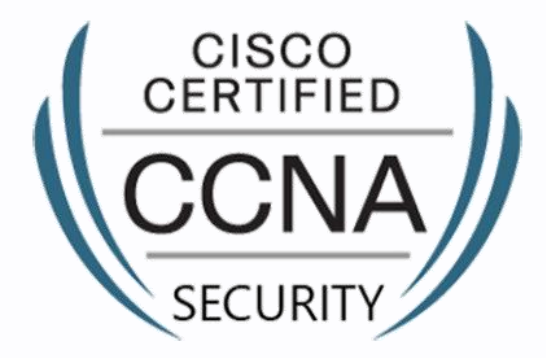

# **Fortray - CCNA Sec** MGMT Configuration

Step by Step Configuration Guide

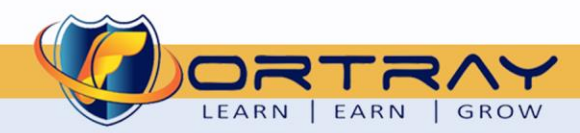

2020

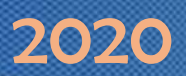

#### Intellectual Property

The Copyright in this work is vested in **Fortray Networks Limited** and the document is issued in confidence for the express purpose for which it is supplied. It must not be reproduced, in whole or in part, or be used for any other purpose without prior written consent being obtained from **Fortray Networks Limited**, and then only on <u>the</u> condition that this notice be included in any such reproduction. No information as to the contents or subject matter of this document or any part thereof arising directly or indirectly there from shall be given orally or in writing or communicated in any manner whatsoever to any third party without the prior written consent of **Fortray Networks Limited**.

info@fortray.com

© Copyright Fortray Networks Limited 2011-2020

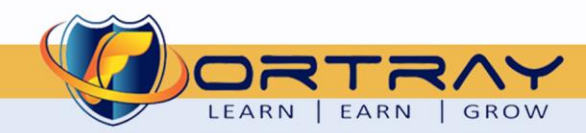

2

🜐 <u>www.fortray.com</u> 💋 0207-993-4928 🖂

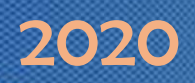

### **1.** Table of contents

| 1.  | Table of contents   3                                                                           |
|-----|-------------------------------------------------------------------------------------------------|
| 2.  | Version                                                                                         |
| 3.  | Reference Document                                                                              |
| 4.  | Assumption4                                                                                     |
| 5.  | NOTE About Configuration Example                                                                |
| 6.  | Fortray CCNA Security - Network Topology                                                        |
| 7.  | Fortray CCNA Security - LAB-ASA Firewall MGMT Access                                            |
| 8.  | Fortray CCNA Security – Interface Spread Sheet                                                  |
| 9.  | Fortray CCNA Security Interface Configuration Task                                              |
| 10. | Fortray CCNA Security Interface Configuration Task9                                             |
|     | 10.1. STEP 1 >> Configure the Layer 3 Interface Parameters                                      |
|     | 10.2. STEP 2 >> Configure Telnet Access for MGMT interface                                      |
|     | 10.3. STEP 3 >> Configure SSH Access for MGMT interface & create your own username and password |
|     | 10.4. STEP 4 >> Configure http Access for MGMT interface                                        |
| 11. | Verification Steps                                                                              |
|     | 11.1. Step 1 >> Verify Management interface with telnet                                         |
|     | 11.2. Step 2 >> Verify SSH Configuration                                                        |
|     | 11.3. Step 3> Verify http configuration                                                         |

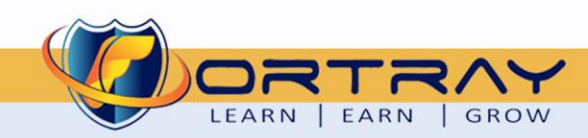

🛛 💋 0207-993-4928 🛛 🖂 <u>ir</u>

8 🔽 info@fortray.com

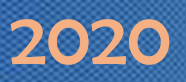

## 2. Version

| Version | Date       | Notes                    | Created By    | Release         |  |  |
|---------|------------|--------------------------|---------------|-----------------|--|--|
| 1.0     | 15/03/2019 | Student Workbook for LAB | Mazhar Minhas | Initial Release |  |  |
| 2.1     | 03/04/2020 | Errors Removed           | Farooq Zafar  | Final Release   |  |  |

## 3. Reference Document

**Click for the Reference document** 

### 4. Assumption

- ✓ We understand that delegate already understand L2/L3, Routing.
- ✓ The delegate already knows the "*Fortray Networks CCNA Security*" physical and logical connection.
- ✓ The delegate already has basis Troubleshooting skill, such as ping and trace.
- ✓ The delegate already has access to the "Fortray Networks CCNA Security" Spreadsheet encompassing the Basic Layer, 2, 3 and allocated subnet information. For more details refer to the "Student Folder".
- This document is created to show an example for one topology only. The candidate needs to refer to his own topology and follow this step by step guide.
- ✓ We assume that delegate already have installed the VPN software and him/she have VPN user / Password. If any issue, contact our Technical team.

info@fortray.com

- ✓ Our VPN software is supported by PC, MAC, Android, and IOS devices.
- ✓ It's also assumed that delegate has access to PC/Laptop i5 with 4GB RAM.
- ✓ For optimal connectivity, we recommend at least 10MB Internet connection.
- ✓ We assume that we already have *INTERNAL, DMZ, OUTISE* interfaces are already configured.

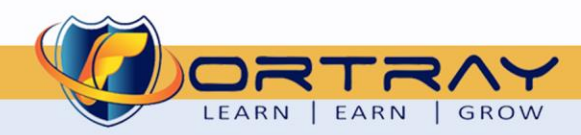

## 2020

## 5. NOTE About Configuration Example

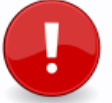

The configuration example is based in the "VLAN-21".

Please refer to "Student Spreadsheet" and complete your task based on your Network Topology, & Task list assigned.

## 6. Fortray CCNA Security - Network Topology

The below network topology is just for information purpose only. Please refer to your student folder and your designated topology. If any doubt, please ask your instructor.

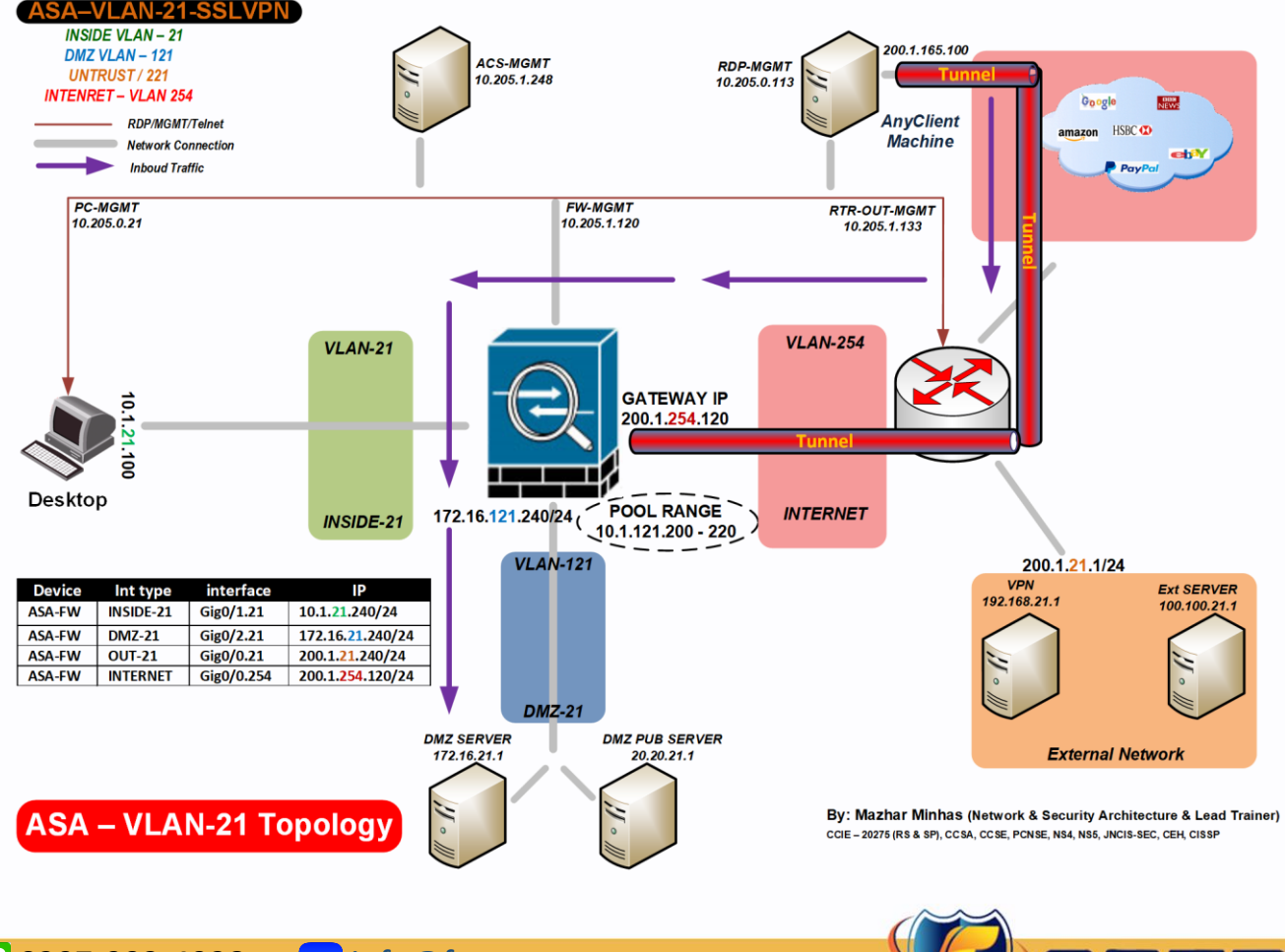

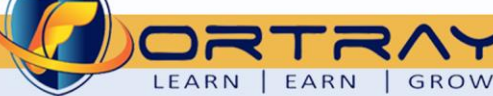

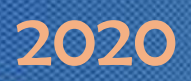

## 7. Fortray CCNA Security - LAB-ASA Firewall MGMT Access

Refer to below table and login to router, switches and Test machine.

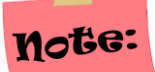

Each delegate has his /her own test machine, refer to the spreadsheet provided in the student shared folder

| Device Name      | Туре         | IP           | Access method  | User                 | Password | Enable password | Comments             |
|------------------|--------------|--------------|----------------|----------------------|----------|-----------------|----------------------|
| ASA-PRIM-1-120   | ASA 5510     | 10.205.1.120 | Telnet port 23 | Admin                | cisco    | cisco           |                      |
| ASA-BACK-1-121   | ASA 5510     | 10.205.1.121 | Telnet port 23 | Admin                | cisco    | cisco           |                      |
| FN-SEC-1-184     | Router       | 10.205.1.184 | Telnet port 23 | Cisco                | cisco    | cisco           |                      |
| FN-PC-SEC-21     | Test Machine | 10.205.0.21  | RDP            | Administrator cisco  |          | N/A             | Refer to spreadsheet |
| AnyClient-PC     | External PC  | 10.205.0.113 | RDP            | Refer to spreadsheet |          | N/A             | Refer to spreadsheet |
| Active Directory | AD Server    | 10.205.0.254 | LDAP           | Refer to spre        | adsheet  | N/A             | Refer to spreadsheet |

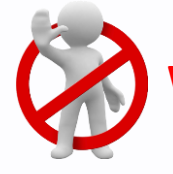

**Warning:** Please don't change the above password for any devices.

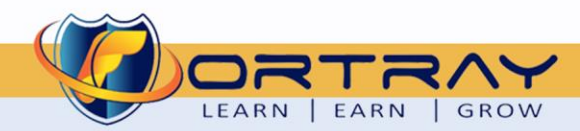

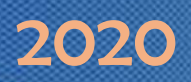

## **8.** Fortray CCNA Security – Interface Spread Sheet

The below-spread sheet shows the value of LAN & WAN interfaces and allocation IPv4 IP range, each delegate will be referring to his/her own LAN/WAN interface and will be completing his/her LAB.

|    | Student | ASA                      |             |               |          |           |           |       |        |                |           |        |       |      |                  |           |        |       |         |                 |
|----|---------|--------------------------|-------------|---------------|----------|-----------|-----------|-------|--------|----------------|-----------|--------|-------|------|------------------|-----------|--------|-------|---------|-----------------|
| NO | Student | FW                       | Test PC     | PC            | PC       | Inside    |           | Sec   | Inside | Inside-        | DMZ       |        | Sec   | DMZ  | DMZ -            | OUTSIDE   |        | Sec   | OUTISDE | OUTSIDE         |
|    | VLAIN   | (Admin)                  | (RDP)       | USERS         | Password | Interface | NAMEIF    | Level | VLAN   | IP             | Interface | NAMEIF | Level | VLAN | IP               | Interface | NAMEIF | Level | VLAN    | VLAN            |
| 1  | 21      |                          | 10.205.0.21 | administrator | cisco    | Gig0/1.21 | INSIDE-21 | 100   | 21     | 10.1.21.240/24 | Gig0/2.21 | DMZ-21 | 50    | 121  | 172.16.21.240/24 | Gig0/0.21 | OUT-21 | 0     | 221     | 200.1.21.240/24 |
| 2  | 22      | ASA - 1                  | 10.205.0.22 | administrator | cisco    | Gig0/1.22 | INSIDE-22 | 100   | 22     | 10.1.22.240/24 | Gig0/2.22 | DMZ-22 | 50    | 122  | 172.16.22.240/24 | Gig0/0.22 | OUT-22 | 0     | 222     | 200.1.22.240/24 |
| 3  | 23      | 10.205.1.120             | 10.205.0.23 | administrator | cisco    | Gig0/1.23 | INSIDE-23 | 100   | 23     | 10.1.23.240/24 | Gig0/2.23 | DMZ-23 | 50    | 123  | 172.16.23.240/24 | Gig0/0.23 | OUT-23 | 0     | 223     | 200.1.23.240/24 |
| 4  | 24      | (Primary)                | 10.205.0.24 | administrator | cisco    | Gig0/1.24 | INSIDE-24 | 100   | 24     | 10.1.24.240/24 | Gig0/2.24 | DMZ-24 | 50    | 124  | 172.16.24.240/24 | Gig0/0.24 | OUT-24 | 0     | 224     | 200.1.24.240/24 |
| 5  | 25      |                          | 10.205.0.25 | administrator | cisco    | Gig0/1.25 | INSIDE-25 | 100   | 25     | 10.1.25.240/24 | Gig0/2.25 | DMZ-25 | 50    | 125  | 172.16.25.240/24 | Gig0/0.25 | OUT-25 | 0     | 225     | 200.1.25.240/24 |
| 6  | 26      |                          | 10.205.0.26 | administrator | cisco    | Gig0/1.26 | INSIDE-26 | 100   | 26     | 10.1.26.240/24 | Gig0/2.26 | DMZ-26 | 50    | 126  | 172.16.26.240/24 | Gig0/0.26 | OUT-26 | 0     | 226     | 200.1.26.240/24 |
| 7  | 27      |                          | 10.205.0.27 | administrator | cisco    | Gig0/1.27 | INSIDE-27 | 100   | 27     | 10.1.27.240/24 | Gig0/2.27 | DMZ-27 | 50    | 127  | 172.16.27.240/24 | Gig0/0.27 | OUT-27 | 0     | 227     | 200.1.27.240/24 |
| 8  | 28      | ASA - 1                  | 10.205.0.28 | administrator | cisco    | Gig0/1.28 | INSIDE-28 | 100   | 28     | 10.1.28.240/24 | Gig0/2.28 | DMZ-28 | 50    | 128  | 172.16.28.240/24 | Gig0/0.28 | OUT-28 | 0     | 228     | 200.1.28.240/24 |
| _  | 20      | 10.205.1.121<br>(Deckup) | 10.205.0.29 |               |          |           |           |       |        |                |           |        |       |      |                  |           |        |       |         |                 |
| 9  | 29      | (васкир)                 | 10.205.1.29 | administrator | cisco    | Gig0/1.29 | INSIDE-29 | 100   | 29     | 10.1.29.240/24 | Gig0/2.29 | DMZ-29 | 50    | 129  | 172.16.29.240/24 | Gig0/0.29 | OUT-29 | 0     | 229     | 200.1.29.240/24 |
| 10 | 30      |                          | 10.205.0.30 | administrator | cisco    | Gig0/1.30 | INSIDE-30 | 100   | 30     | 10.1.30.240/24 | Gig0/2.30 | DMZ-30 | 50    | 130  | 172.16.30.240/24 | Gig0/0.30 | OUT-30 | 0     | 230     | 200.1.30.240/24 |

| NO | Student<br>VLAN | ASA<br>FW<br>(Admin)    | INTERNET<br>Interface | UNTRUST<br>VLAN | INTERNET<br>IP | PAT<br>IP     | Static NAT<br>GLOBAL IP | Static NAT<br>PRIVATE IP | External<br>Test PC | User<br>name | Password             | LDAP User name | Password             |
|----|-----------------|-------------------------|-----------------------|-----------------|----------------|---------------|-------------------------|--------------------------|---------------------|--------------|----------------------|----------------|----------------------|
| 1  | 21              |                         | Gig0/0.254            | 254             | 200.1.254.120  | 200.1.254.120 | 200.1.254.121           | 172.16.21.1              | 10.205.0.113        | user1        | Cisco@123 (C in CAP) | user01         | Cisco@123 (C in CAP) |
| 2  | 22              | ASA - 1                 | Gig0/0.254            | AS above        | 200.1.254.120  | 200.1.254.120 | 200.1.254.122           | 172.16.22.1              | 10.205.0.113        | user2        | Cisco@123 (C in CAP) | user02         | Cisco@123 (C in CAP) |
| 3  | 23              | 10.205.1.120            | Gig0/0.254            | AS above        | 200.1.254.120  | 200.1.254.120 | 200.1.254.123           | 172.16.23.1              | 10.205.0.113        | user3        | Cisco@123 (C in CAP) | user03         | Cisco@123 (C in CAP) |
| 4  | 24              | (Primary)               | Gig0/0.254            | AS above        | 200.1.254.120  | 200.1.254.120 | 200.1.254.124           | 172.16.24.1              | 10.205.0.113        | user4        | Cisco@123 (C in CAP) | user04         | Cisco@123 (C in CAP) |
| 5  | 25              |                         | Gig0/0.254            | AS above        | 200.1.254.120  | 200.1.254.120 | 200.1.254.125           | 172.16.25.1              | 10.205.0.113        | user5        | Cisco@123 (C in CAP) | user05         | Cisco@123 (C in CAP) |
| 6  | 26              |                         | Gig0/0.254            | AS above        | 200.1.254.120  | 200.1.254.120 | 200.1.254.126           | 172.16.26.1              | 10.205.0.113        | user6        | Cisco@123 (C in CAP) | user06         | Cisco@123 (C in CAP) |
| 7  | 27              | ACA 1                   | Gig0/0.254            | AS above        | 200.1.254.120  | 200.1.254.120 | 200.1.254.127           | 172.16.27.1              | 10.205.0.113        | user7        | Cisco@123 (C in CAP) | user07         | Cisco@123 (C in CAP) |
| 8  | 28              | ASA - 1<br>10 205 1 121 | Gig0/0.254            | AS above        | 200.1.254.120  | 200.1.254.120 | 200.1.254.128           | 172.16.28.1              | 10.205.0.113        | user8        | Cisco@123 (C in CAP) | user08         | Cisco@123 (C in CAP) |
| 9  | 29              | (Backup)                | Gig0/0.254            | AS above        | 200.1.254.120  | 200.1.254.120 | 200.1.254.129           | 172.16.29.1              | 10.205.0.113        | user9        | Cisco@123 (C in CAP) | user09         | Cisco@123 (C in CAP) |
| 10 | 30              |                         | Gig0/0.254            | AS above        | 200.1.254.120  | 200.1.254.120 | 200.1.254.130           | 172.16.30.1              | 10.205.0.113        | user10       | Cisco@123 (C in CAP) | user10         | Cisco@123 (C in CAP) |

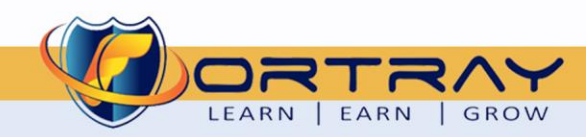

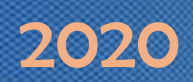

## 9. Fortray CCNA Security Interface Configuration Task

Fortray Networks head office *"Network Administrator"* would like to configure the Cisco ASA Firewall's Management interface for remote access purposes.

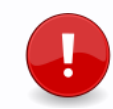

In this example we are configuring the mgmt interface

#### Summary steps to be done by the network administrator are mentioned below: -

#### **Summary of the Configuration Steps**

- Configure OOB interface for management
- 🖊 The management interface should only handle management traffic
- 4 Use security level 99
- Allow telnet access
- Allow SSH access
- Allow HTTP access
- Configure Banners

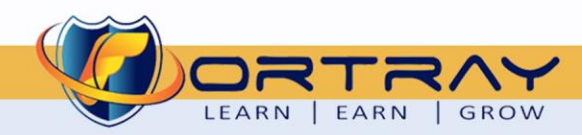

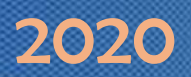

## **10.** Fortray CCNA Security Interface Configuration Task

In this example we are configuring the mgmt interface.

#### 10.1. STEP 1 >> Configure the Layer 3 Interface Parameters

configure terminal interface Management0/0 description Management management-only nameif mgmt security-level 99 password cisco enable password cisco ip address 10.205.1.120 255.255.254.0 standby 10.205.1.121

#### 10.2. STEP 2 >> Configure Telnet Access for MGMT interface

configure terminal
telnet 0.0.0.0 0.0.0.0 mgmt
telnet timeout 60

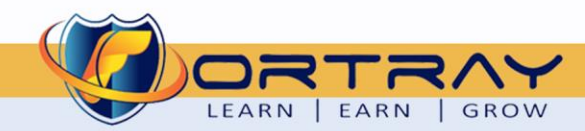

## 2020

#### **10.3.** STEP 3 >> Configure SSH Access for MGMT interface & create your own username and password

configure terminal
ssh 0.0.0.0 0.0.0 mgmt
ssh timeout 60
ssh version 2
Create a username with a password. (create your own user and password)
username fortray password cisco
Configure this local username to authenticate with SSH.
aaa authentication ssh console LOCAL
Create a RSA key pair.
crypto key generate rsa modulus 1024

#### **10.4.** STEP 4 >> Configure http Access for MGMT interface

configure terminal http server enable http server session-timeout 120 http 0.0.0.0 0.0.0 mgmt

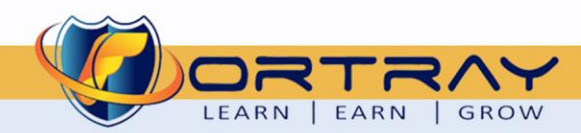

## **11. Verification Steps**

Follow the below commands to verify your configuration.

#### **11.1.** Step 1 >> Verify Management interface with telnet

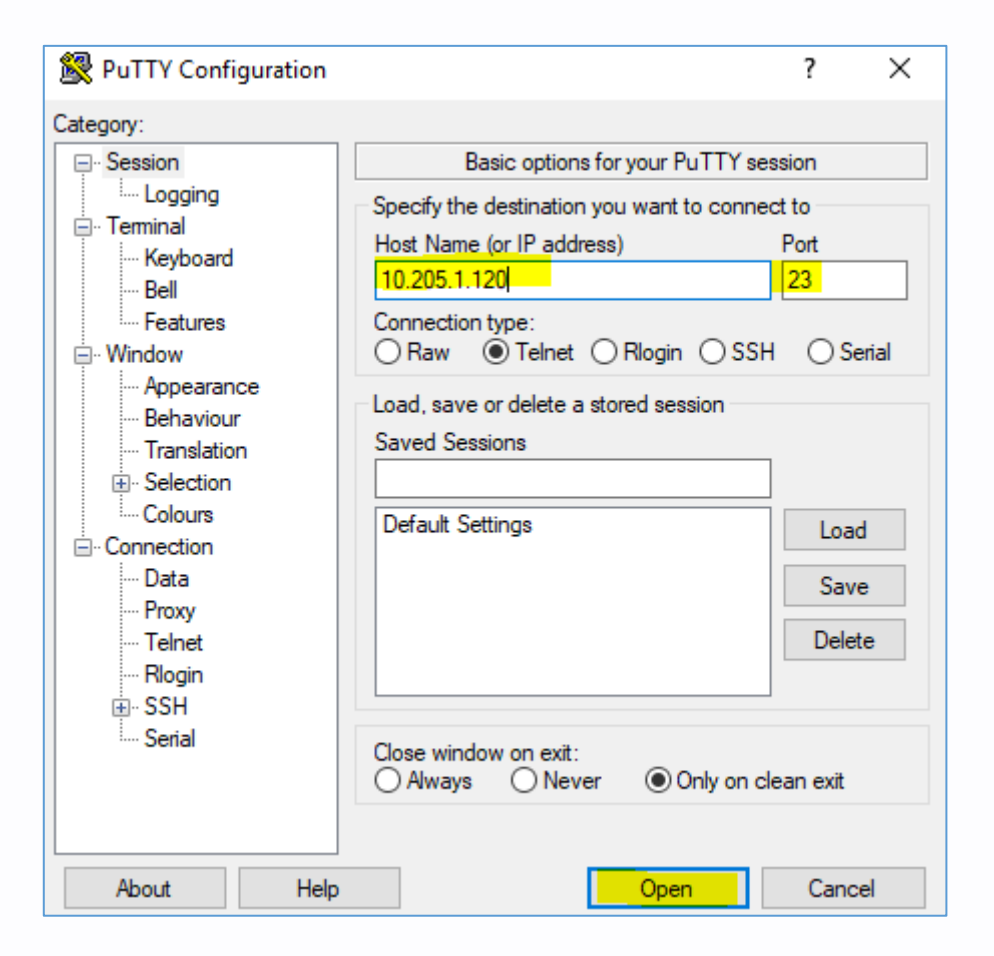

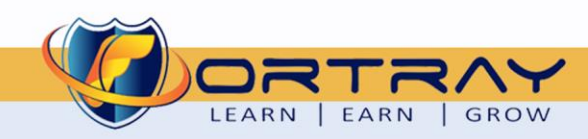

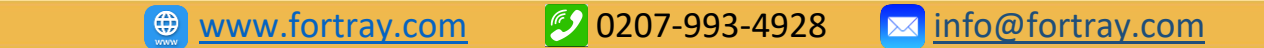

#### **11.2.** Step 2 >> Verify SSH Configuration

| 😰 PuTTY Configuration                                                                                                    |                                                                                                    | ? ×                   | ]                                                                                                    |                                               |                                                          |                            |                                     |                            |   |
|----------------------------------------------------------------------------------------------------|----------------------------------------------------------------------------------------------------|-----------------------|----------------------------------------------------------------------------------------------------|-----------------------------------------------|----------------------------------------------------------|----------------------------|-------------------------------------|----------------------------|---|
| Category:                                                                                                    |                                                                                                    |                       |                                                                                                    |                                               |                                                          |                            |                                     |                            |   |
| <ul> <li>Session</li> <li>Logging</li> <li>Terminal</li> <li>Keyboard</li> <li>Bell</li> <li>Features</li> <li>Window</li> <li>Appearance</li> <li>Behaviour</li> <li>Translation</li> <li>Selection</li> <li>Colours</li> <li>Connection</li> <li>Data</li> <li>Proxy</li> </ul> | Basic options for your PuTTY s<br>Specify the destination you want to comm<br>Host Name (or IP address)<br>10.205.1.120<br>Connection type:<br>O Raw O Telnet O Riogin O SS<br>Load, save or delete a stored session<br>Saved Sessions<br>Default Settings | eession<br>Port<br>22 |                                                                                                    |                                               |                                                          |                            |                                     |                            |   |
| - Telnet<br>Rlogin<br>SSH<br>Serial                                                                                                    | Close window on exit:<br>Always Never  Only on                                                                                                    | clean exit            | 10.205.1.120 - PuTTY<br>user-alert cancel<br>FN-ASA-1-120/act/pr<br>FN-ASA-1-120/act/pr<br>FN-ASA-1-120/act/pr<br>FN-ASA-1-120/act/pr                         | ci#<br>ci#<br>ci#<br>ci#                      |                                                          |                            |                                     | - 0                        | × |
| About Help                                                                                                    | Open                                                                                                    | Cancel                | FN-ASA-1-120/act/pp<br>FN-ASA-1-120/act/pp<br>FN-ASA-1-120/act/pp<br>FN-ASA-1-120/act/pp<br>FN-ASA-1-120/act/pp<br>FN-ASA-1-120/act/pp<br>FN-ASA-1-120/act/pp | -1#<br>-::#<br>-::#<br>-::#<br>-::#<br>-::#   |                                                          |                            |                                     |                            |   |
|                                                                                                    |                                                                                                    |                       | FN-ASA-1-120/act/pi<br>FN-ASA-1-120/act/pi<br>FN-ASA-1-120/act/pi<br>FN-ASA-1-120/act/pi<br>FN-ASA-1-120/act/pi<br>FN-ASA-1-120/act/pi                        | ::#<br>::#<br>::#<br>::#<br>::#<br>::# show : | aah sess                                                 |                            |                                     |                            |   |
|                                                                                                    |                                                                                                    |                       | SID Client IP<br>1 10.205.0.221<br>FN-ASA-1-120/act/pr                                                                                                    | Version<br>2.0                                | Mode Encryption H<br>IN aes256-cbc s<br>OUT aes256-cbc s | mac St<br>hal Se<br>hal Se | ate<br>ssionStarted<br>ssionStarted | Username<br>admin<br>admin | ~ |

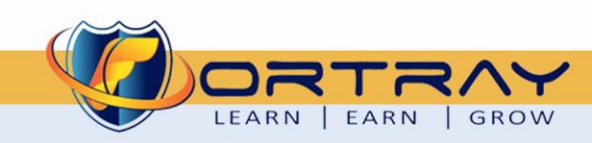

2020

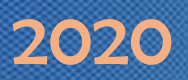

#### **11.3.** Step 3> Verify http configuration

| ß            | ← ← Cisco ASDM 7.1(1) × + ∨                                                                                                    |           | - |   |  |  |  |  |  |  |  |  |  |
|--------------|----------------------------------------------------------------------------------------------------|-----------|---|---|--|--|--|--|--|--|--|--|--|
| $\leftarrow$ | $\rightarrow$ $\circlearrowright$ $\pitchfork$ https://10.205.1.120/admin/public, $\circlearrowright$ $\bigstar$                                                                                                    | ∽≒        | h | r |  |  |  |  |  |  |  |  |  |
|              | Cisco ASDM 7.1(1) provides an intuitive graphical user interface that makes it configure and manage your Cisco security appliances.                                                                                                    | L easy to |   |   |  |  |  |  |  |  |  |  |  |
|              | Cisco ASDM can run as a local application or as a Java Web Start application.                                                                                                    |           |   |   |  |  |  |  |  |  |  |  |  |
|              | Run Cisco ASDM as a local application         When you run Cisco ASDM as a local application, it connects to your security appliance from your desktop using SSL. Running Cisco ASDM as an application has these advantages:         • You can invoke ASDM from a desktop shortcut. No browser is required.         • One desktop shortcut allows you to connect to multiple security appliances. |           |   |   |  |  |  |  |  |  |  |  |  |
|              | Install A SDM Launcher                                                                                                    |           |   |   |  |  |  |  |  |  |  |  |  |
|              | Run Cisco ASDM as a Java Web Start application                                                                                                    |           |   |   |  |  |  |  |  |  |  |  |  |
|              | Java Web Start is required to run ASDM, but it is not installed on this o                                                                                                    | computer. |   |   |  |  |  |  |  |  |  |  |  |
|              | Install Java Web Start                                                                                                    |           |   |   |  |  |  |  |  |  |  |  |  |
|              | Copyright © 2006-2012 Cisco Systems, Inc. All rights reserved                                                                                                    | d.        |   |   |  |  |  |  |  |  |  |  |  |
| L            |                                                                                                    |           |   |   |  |  |  |  |  |  |  |  |  |

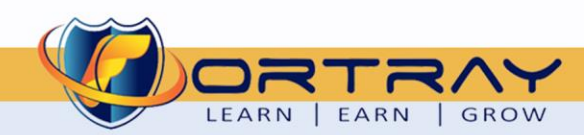

# Thanks, and Good Luck

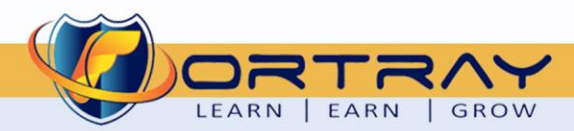